# **TANGO®** Software

## GUÍA DE IMPLEMENTACIÓN

### COMPRAS

Comprobantes con diferencias

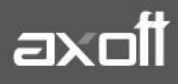

f 🖸 🎔

#### **COMPROBANTES CON DIFERENCIAS**

Las diferencias entre los distintos comprobantes de un circuito administrativo, pueden tener dos orígenes:

- 1. Precios
  - a. Precios facturados mayor a los precios definidos en las listas de precios
  - b. Bonificación facturada menor a la bonificación definida en la lista de precios
- 2. Cantidad
  - a. Para Factura-Remito como para Remitos: Cantidad Facturada mayor a la cantidad recibida.

De no detectarse, estas diferencias que provocarían un pago mayor al correspondiente.

A continuación se detallan los pasos y el orden de configuración a seguir para implementar el control de diferencias en Facturas y el control de diferencias en Remitos.

#### PRIMER PASO: HABILITACIÓN DE CONTROL DE DIFERENCIAS

Ingrese desde el módulo de compras a Archivos $\rightarrow$ Carga Inicial $\rightarrow$ Parámetros de Compras.

Los siguientes campos son los que debe configurar:

• **Controla Comprobantes con Diferencias:** configure este parámetro como Flexible o Estricto para activar el control de diferencias.

| Impuestos                  | 🗆 Arienneide ablienterie de conflet                                                                 |                                 |                                   |  |  |  |  |  |  |
|----------------------------|----------------------------------------------------------------------------------------------------|---------------------------------|-----------------------------------|--|--|--|--|--|--|
| Comprobantes               | Asignación obligacióna de permes                                                                    |                                 |                                   |  |  |  |  |  |  |
| Controles                  | Ingreso de comprobantes                                                                             |                                 |                                   |  |  |  |  |  |  |
| Lomprobantes de referencia | Fecha emisión:                                                                                      | No controla 🛛 👻                 |                                   |  |  |  |  |  |  |
| Documentos electrónicos    | Fecha contable:                                                                                     | Control flexible 🗸              |                                   |  |  |  |  |  |  |
| Observaciones              | Asigna período de validez para el I. V                                                              | V. A. Cantidad de               | meses: 0                          |  |  |  |  |  |  |
|                            | Admite números duplicados de comp                                                                   | robantes (R. G 100/98 - 241/98) |                                   |  |  |  |  |  |  |
|                            | Ingreso obligatorio de artículos / concep                                                           | otos en: 🗌 Facturas             | 🗌 Notas de débito / notas de créd |  |  |  |  |  |  |
|                            | Solicita reingreso de número de comprobante y total en facturas, notas de débito y notas de crédito |                                 |                                   |  |  |  |  |  |  |
|                            | Inhabilita edición de subtotales                                                                    |                                 |                                   |  |  |  |  |  |  |
|                            | Comprobantes con diferencia —                                                                       |                                 |                                   |  |  |  |  |  |  |
|                            | Controla comprobantes con diferencias:                                                              | Control flexible                | 1                                 |  |  |  |  |  |  |
|                            | Verifica desvíos de precios:                                                                        | Control flexible                |                                   |  |  |  |  |  |  |
|                            | Remite cantidades mayores a las factura                                                             | adas: Control flexible 💌        | ]                                 |  |  |  |  |  |  |
|                            | Asume cantidad remitida igual a la fa                                                               | cturada                         |                                   |  |  |  |  |  |  |
|                            | Comprobante a controlar                                                                             | Controla cantidad               | Controla precio                   |  |  |  |  |  |  |
|                            | Factura - remito:                                                                                   |                                 |                                   |  |  |  |  |  |  |
|                            | Factura:                                                                                            |                                 | V                                 |  |  |  |  |  |  |
|                            | Remito:                                                                                             |                                 |                                   |  |  |  |  |  |  |
|                            |                                                                                                    |                                 |                                   |  |  |  |  |  |  |
|                            | L                                                                                                   |                                 |                                   |  |  |  |  |  |  |

AXOFT ARGENTINA S.A. Cerrito 1186 Piso 2º - CP C1010AAX Buenos Aires – Argentina www.axoft.com

**TANGO CENTRO DE CLIENTES** Cerrito 1214 - CP C1010AAZ Buenos Aires – Argentina +54 (011) 5031-8264 - +54 (011) 4816-2620 SOPORTE TÉCNICO Mesa de ayuda: +54 (011) 5256-2919 servicios@axoft.com Lunes a viernes de 8:30 a 18:30 hs.

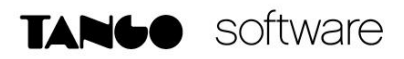

Si configura este parámetro como **Flexible**, el sistema emitirá un mensaje indicando que se está generando una diferencia, en ese momento puede optar por corregir dicha diferencia o continuar (en esta modalidad el comprobante queda marcado con diferencia).

En cambio, si se configura como **Estricto**, el sistema emitirá un mensaje de aviso pero no permitirá continuar hasta que se salve la diferencia.

Luego, defina para cada comprobante ('FP': Factura / Factura de Importación o 'FS': Factura - Remito, 'RP': Remito de Proveedores), el tipo de diferencia a controlar.

Los tipos de diferencias posibles de controlar son los siguientes:

- **Diferencia por Cantidad**: es la diferencia que se genera por haber recibido un comprobante de un proveedor por una cantidad facturada o a facturar mayor a la cantidad recepcionada.
- Diferencia por Precio:
  - Esta diferencia se genera por haber recibido un comprobante en el que el precio de uno o más artículos es mayor al precio definido en la lista de precios.
  - También se genera diferencia por precio cuando se recibe un comprobante en el que el descuento de uno o más artículos es menor al <u>descuento</u> definido en la lista de precios seleccionada en el comprobante.
- **Permite Cantidad Remitida Mayor a la Facturada:** configure este parámetro como Flexible o Estricto para activarlo. Si se activa, durante la carga del comprobante se va a permitir ingresar para cada artículo una cantidad remitida mayor a la facturada.
- Asume Cantidad Remitida Igual a la Facturada: al activar este parámetro en la carga de los comprobantes se completa por defecto la cantidad remitida con el mismo valor que la cantidad facturada pudiendo ser editada.

En el siguiente cuadro se resume para cada comprobante, el tipo de diferencia posible de controlar:

| Tipo de Comprobante    | Controlar                |  |  |  |  |
|------------------------|--------------------------|--|--|--|--|
| Factura                | Diferencias por Precio   |  |  |  |  |
| Factura - Remito       | Diferencias por Precio   |  |  |  |  |
| Factura - Remito       | Diferencias por Cantidad |  |  |  |  |
| Factura de Importación | Diferencias por Precio   |  |  |  |  |
| Remito                 | Diferencia por Cantidad  |  |  |  |  |

#### SEGUNDO PASO: ASOCIAR LISTAS DE PRECIOS AL PROVEEDOR

Este paso consiste en crear una lista de precios para cada proveedor que contenga los artículos que se le suelen comprar.

Ingrese desde el módulo de compras en Archivos $\rightarrow$ Actualizaciones $\rightarrow$ Actualización $\rightarrow$ Administración de Precios.

**TANGO CENTRO DE CLIENTES** Cerrito 1214 - CP C1010AAZ Buenos Aires – Argentina +54 (011) 5031-8264 - +54 (011) 4816-2620 Para que los comprobantes controlen diferencias de precios, debe existir una <u>lista de precios creada</u> para el proveedor y el artículo que se está facturando/remitiendo, y en el comprobante se debe utilizar la lista de precios correspondiente.

#### **TERCER PASO: VALIDACIÓN DE DIFERENCIAS**

Cuando se ingresa la factura de compras, y se van ingresando los artículos, de acuerdo a lo configurado en parámetros de compras, el sistema recorre cada uno de los renglones informando si se genera una diferencia de precio o de cantidad, y el monto de dicha diferencia.

En caso que el control de diferencias se haya configurado como **estricto**, el sistema informa de la situación e impide continuar hasta que se corrijan los valores para que no se provoquen las diferencias.

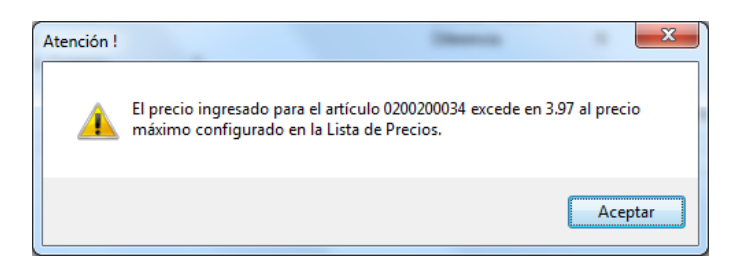

De lo contrario, si se configura como **flexible**, se informa al usuario la diferencia que se va a generar en caso de continuar con la operación.

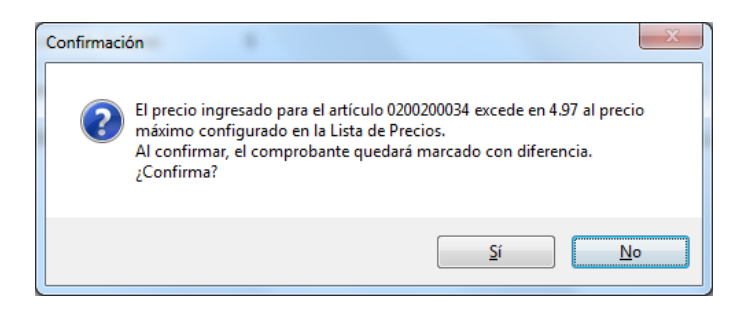

#### **CUARTO PASO: RESOLVER DIFERENCIAS**

#### Diferencias en Facturas

Las diferencias generadas en las facturas se pueden <u>resolver manualmente</u> mediante la opción de menú de modificación del comprobante, o bien mediante el reclamo al proveedor de la nota de crédito que resuelva dicha diferencia.

**TANGO CENTRO DE CLIENTES** Cerrito 1214 - CP C1010AAZ Buenos Aires – Argentina +54 (011) 5031-8264 - +54 (011) 4816-2620 SOPORTE TÉCNICO Mesa de ayuda: +54 (011) 5256-2919 servicios@axoft.com Lunes a viernes de 8:30 a 18:30 hs.

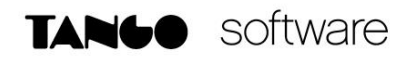

| MODIFICACION DE COMPROBANTES - Tango Compras                     |                            |                   |            |                   |          |     |  |  |  |  |
|------------------------------------------------------------------|----------------------------|-------------------|------------|-------------------|----------|-----|--|--|--|--|
| Modificar Adjunto Buscar Listar Ficha del Comprobante Live Ayuda |                            |                   |            |                   |          |     |  |  |  |  |
|                                                                  |                            |                   |            |                   |          |     |  |  |  |  |
| Proveedor:<br>Comprobante:                                       | 101101 META<br>FAC A000100 | LURGICA BPC S.A.  | N*         | Interno:          | 272      |     |  |  |  |  |
| Fecha:                                                           | 27/01/2017                 | Fecha Contable:   | 27/01/2017 | Sector:           |          |     |  |  |  |  |
| Cond. Compra:                                                    | 1 CONTADO                  | Tipo Operación:   | 0          | Clasificación:    | В        |     |  |  |  |  |
| Asiento:                                                         | S 01                       | Asiento generado: | S          | Asiento exportado | x N      |     |  |  |  |  |
| Afecta Stock:                                                    | S                          | Diferencia:       | S          | Incluye En Iva Co | ompras 5 | ]   |  |  |  |  |
| Estado:                                                          | CONTADO<br>PESOS           | ]                 |            | Fecha             | Importe  | Est |  |  |  |  |
| Subtotal:                                                        | 15.0                       | Neto Gravado:     | 15.00      |                   |          |     |  |  |  |  |
| Bonificación:                                                    | 0.0                        | Neto no Grav:     | 0.00       |                   |          |     |  |  |  |  |
| Flete:                                                           | 0.0                        | I.V.A.:           | 3.15       |                   |          |     |  |  |  |  |

Mientras que la factura se encuentre con diferencia de precio o cantidad, la misma no podrá ser pagada. En el momento que se seleccione para pagar, se emite un mensaje informando la situación de la factura.

#### Diferencias en Remitos

Las diferencias generadas en los remitos, se resuelven al momento de ingresar la factura referenciada al remito.

#### o Facturación Total del Remito

Si se factura el total de la unidades de cada uno de los artículos del remito, el remito queda con la diferencia resuelta.

#### • Facturación Parcial del Remito

En caso que el remito se facture parcialmente, se emitirá un mensaje preguntando al si desea resolver la diferencia.

En caso de decidir resolver la diferencia, el remito se modifica en forma automática quedando sin diferencia, de lo contrario seguirá manteniendo la diferencia esperando a ser resuelta en el ingreso de una nueva factura o se resolverá cuando no queden unidades pendientes de facturar.

#### **QUINTO PASO: SEGUIMIENTO DE COMPROBANTES CON DIFERENCIAS**

Desde **Tango Live** usted podrá listar el informe de comprobantes con diferencia, donde se pueden observar tanto las facturas que poseen diferencia como aquellas donde la diferencia fue resuelta por medio de una nota de crédito.

#### a. Facturas

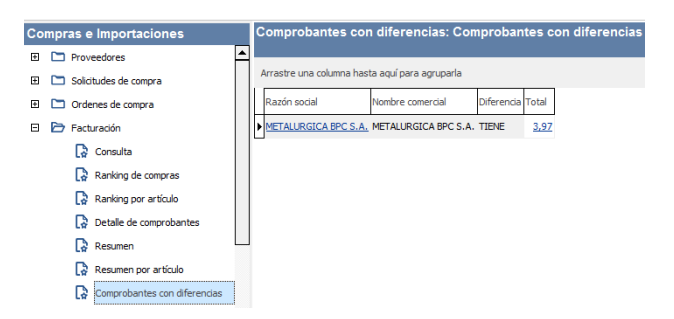

AXOFT ARGENTINA S.A. Cerrito 1186 Piso 2º - CP C1010AAX Buenos Aires – Argentina www.axoft.com

**TANGO CENTRO DE CLIENTES** Cerrito 1214 - CP C1010AAZ Buenos Aires – Argentina +54 (011) 5031-8264 - +54 (011) 4816-2620 SOPORTE TÉCNICO Mesa de ayuda: +54 (011) 5256-2919 servicios@axoft.com Lunes a viernes de 8:30 a 18:30 hs. Aquellas facturas cuya diferencia son resueltas manualmente, mediante la opción de modificación de comprobantes, no se visualizan en esta consulta.

#### b. Remitos

Desde el módulo de Compras se puede listar el informe de remitos con diferencias.

| Compras e Importaciones | Remitos con diferencias: Remitos con diferencias por contr |  |  |  |  |  |  |  |
|-------------------------|------------------------------------------------------------|--|--|--|--|--|--|--|
| Proveedores             |                                                            |  |  |  |  |  |  |  |
| Solicitudes de compra   | Arrastre una columna hasta aquí para agruparla             |  |  |  |  |  |  |  |
| Ordenes de compra       | Razón social Nombre comercial Diferencia Total             |  |  |  |  |  |  |  |
| 🗉 🛅 Facturación         | METALURGICA BPC S.A. METALURGICA BPC S.A. TIENE 3.97       |  |  |  |  |  |  |  |
| 🖻 🗁 Remitos             |                                                            |  |  |  |  |  |  |  |
| Consulta                |                                                            |  |  |  |  |  |  |  |
| Con diferencias         |                                                            |  |  |  |  |  |  |  |
| Eliminados              |                                                            |  |  |  |  |  |  |  |
| Pendientes de facturar  |                                                            |  |  |  |  |  |  |  |

#### 2. SEXTO PASO: VERIFICA DESVIOS DE PRECIOS (OPCIONAL)

#### Módulo de Compras – Archivos→Carga Inicial→Parámetros de Compras

Desde los Parámetros de Compras, se puede definir si se contempla un desvío para los precios, el campo a configurar es el siguiente:

| Comprobantes con diferencia                 |                  |  |  |  |  |  |  |
|---------------------------------------------|------------------|--|--|--|--|--|--|
| Controla comprobantes con diferencias:      | Control estricto |  |  |  |  |  |  |
| Verifica desvíos de precios:                | Control estricto |  |  |  |  |  |  |
| Remite cantidades mayores a las facturadas: | Control estricto |  |  |  |  |  |  |

Asume cantidad remitida igual a la facturada

**Verifica Desvío en Precios:** este parámetro se aplica en los comprobantes de Factura – Remito, Factura sobre remito y Factura de Importación y Remitos.

Para activar el control en la modificación de precios, y que se considere para el cálculo de diferencias, configure este campo como flexible, ya que en caso de configurarlo como estricto no se generará una diferencia por precio, dado que el control de desvío de precios se efectúa antes que el control de diferencia por precio.

Si Verifica Desvío de Precios, para el cálculo de las diferencias en facturas / remitos por precio, se considera el desvío configurado en la lista de precios.

#### Módulo de Stock – Archivos→Actualizaciones→ Artículos

**Usa Desvío en Precios:** activando este parámetro en el ingreso de comprobantes de compras se va a realizar el control sobre la modificación del precio, con respecto al precio informado en la lista de precios de Compras.

#### Módulo de Compras – Archivos→Actualizaciones→Precios de Compra→Actualización →Administración de Precios.

Seleccione el proveedor y la lista de precios y configure el desvío permitido para cada artículo.

| 😵 Administra                                                                          | Administración de precios - TANGO Compras      |                 |                 |                     |                  |                    |          |           |                |                       |            |          |          |            |
|---------------------------------------------------------------------------------------|------------------------------------------------|-----------------|-----------------|---------------------|------------------|--------------------|----------|-----------|----------------|-----------------------|------------|----------|----------|------------|
| Actualización de precios<br>Actualice los precios de venta de los attículos por lista |                                                |                 |                 |                     |                  |                    |          |           |                |                       |            |          |          |            |
| 6                                                                                     | 3                                              |                 | 튰               |                     | (E)              | ر\$_               | 5        |           | ,              | マ 願                   | <b>X</b> < |          |          | J          |
| Deshacer D                                                                            | eshacer todo                                   | gualar precio   | lgualar todo    | Deshabilitar precio | Actualizar lista | Actualizar precios | Comparar | Columnas  | Vi <u>s</u> ua | alización Referencias | Enviar a   | Excel V  | ista pre | liminar    |
| Arrastre una co                                                                       | Arrastre una columna hasta aquí para agruparla |                 |                 |                     |                  |                    |          |           |                |                       |            |          |          |            |
| METALURGICA BPC S.A.                                                                  |                                                |                 |                 |                     |                  |                    |          |           |                | Referente             |            |          |          |            |
|                                                                                       |                                                | -               | <u>a liculo</u> |                     |                  | LISTA CONTADO (\$) |          |           |                | LISTA A 30 DIAS (\$)  |            |          |          | TIGICICING |
| Código                                                                                | Desc                                           | ripción         |                 | Escala 1            | Escala 2         | Unitario           | % Boniř. | Desvío    | 1              | Unitario              | % Bonif.   | Desvío   |          |            |
| 0200200034                                                                            | TAP                                            | A LAVARROPAS    |                 |                     |                  | 11.0               | 3 0.00   | No aplica |                | 11.19                 | 0.00       | Porcenta | ie       |            |
| 0200200078                                                                            | PLA                                            | CA ALUMINIO 30> | <50X1 CM        |                     |                  | 12.3               | 0.00     | 1         | •••            | 12.48                 | 0.00       |          |          |            |
| 0200200245                                                                            | LATE                                           | RAL LAVARROP    | 'AS             |                     |                  | 10.5               | 0.00     |           |                | 10.66                 | 0.00       |          |          |            |
| 0200200324                                                                            | PISO                                           | LAVARROPAS      |                 |                     |                  | 12.7               | 5 0.00   |           | •••            | 12.95                 | 0.00       |          |          |            |
| ART DOBLEUM                                                                           | NIDAD ART.                                     | CON DOBLE UNI   | DAD DE MED      |                     |                  |                    |          |           |                |                       |            |          |          |            |

**Desvío:** a medida que usted se desplace por los renglones de la lista de precios, si está activo el parámetro Verifica Desvío de Precios (en el proceso <u>Parámetros de</u> Compras) y el artículo tiene activado el parámetro Usa Desvío en Precios (en el proceso <u>Artículos</u> del módulo Stock), accede a la ventana de Desvío de Precios para su configuración. Defina el tipo de desvío a aplicar: 'Por Porcentaje' o bien, 'Por Precio' e ingrese el valor correspondiente (porcentaje o importe).

| 😵 Desvío de precios       |                                    |                  |
|---------------------------|------------------------------------|------------------|
|                           |                                    |                  |
| ✓ Aplica desvíci<br>Tipo: | <ul> <li>Por porcentaie</li> </ul> | O Por importe    |
| Porcentaie de desvío:     |                                    |                  |
|                           | 10.0                               |                  |
|                           | Aceptar                            | <u>C</u> ancelar |

Si usted definió que Usa Desvío en Precios, el control en la modificación de precios de artículos se aplicará sobre el precio más el porcentaje o importe de desvío.

Durante el ingreso de comprobantes, si está activo el parámetro general Controla Comprobantes con Diferencias (del proceso <u>Parámetros de Compras</u>), se efectúa dicho control cuando en la factura se modifique el precio de los artículos.